# 4K AI PTZ Video Conference Camera

# **User Manual**

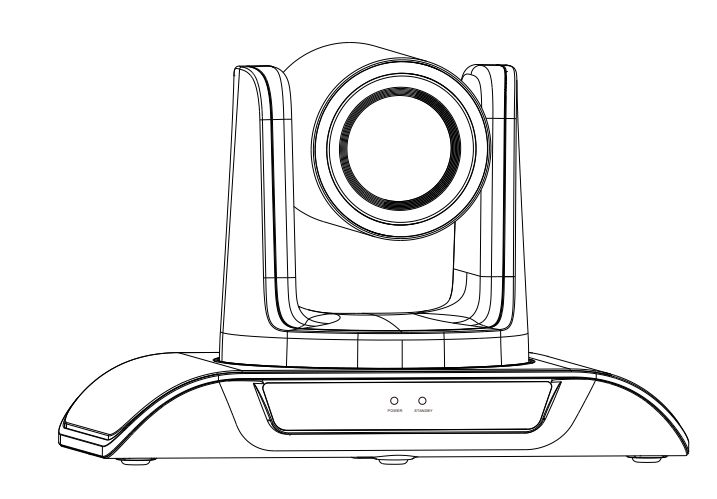

Version V1.0

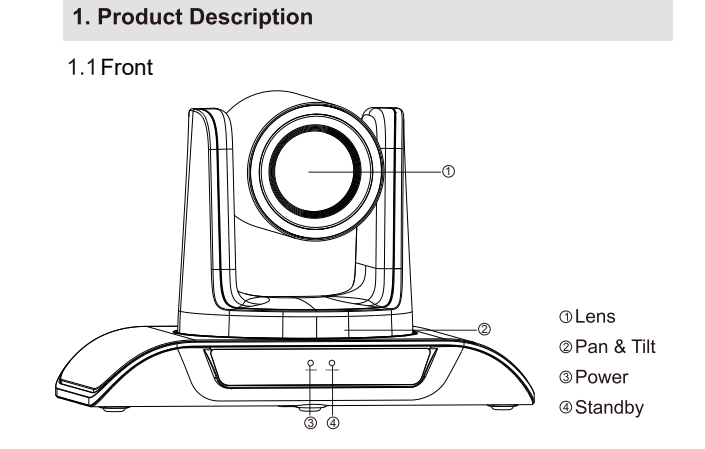

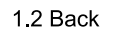

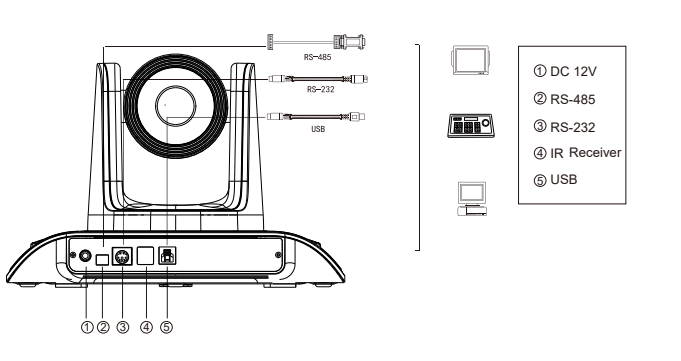

# 4K Fixed focus 1/2.8"SONY CMOS 8.29mega pixel

3. Performance Characteristics

| Lilective Fixels      |                                                         |
|-----------------------|---------------------------------------------------------|
| Video Signals         | 4K@30/25fps,2K@30/25fps,1080p@30/25fps                  |
| Zoom                  | 5x digital zoom                                         |
| Lens                  | f=2.22mm                                                |
| Aperture              | F2.4                                                    |
| Horizontal Angle      | 110°                                                    |
| Vertical Angle        | 75°                                                     |
| Diagonal Angle        | 120°                                                    |
| Video Output          | USB3.0                                                  |
| LAN                   | I                                                       |
| Network Protocol      | I                                                       |
| Video Encoding Format | H.264, H.265, MJPG, YUY2                                |
| Video Resolution      | 4K (4096*2160)                                          |
| Signal Standard       | NTSCIPAL                                                |
| Preset Position       | User can set up to 255 presets (10 presets by IR remote |
| Control Interface     | RS-232 (input only), RS-485, USB                        |
| Shutter               | 1/30s-1/10000s, auto                                    |
| Baud Rate             | 2400/4800/9600/38400bps                                 |
| Control Protocol      | VISCA, PELCO-D, PELCO-P(RS-232, RS-485)                 |
| USB Protocol          | UVC1.1                                                  |
| Minimal Illumination  | 0.1Lux                                                  |
| SNR                   | ≥50dB                                                   |
| Horizontal Rotation   | 350° (±175°) 0.1°/s~100°/s                              |
| Vertical Rotation     | 180° (±90°)0.1°/s~80°s                                  |
| Power Supply          | DC 12V/2A                                               |
| Power Consumption     | 12W                                                     |
| Work Temperature      | 0°~+50°                                                 |
| Work Humidity         | 0~95% RH                                                |
| Product Size          | 247.1*152*169.6mm/285*217*197mm(before / after packing) |
| Product Weight        | 1.37kg/2.45kg (net / gross weight)                      |
| L                     | •                                                       |

# 2. Packing List

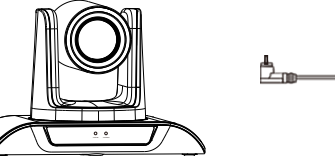

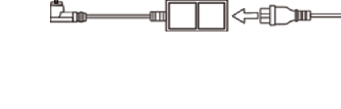

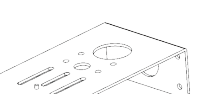

Wall mount

HD conference camera

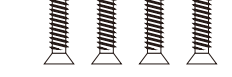

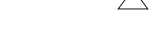

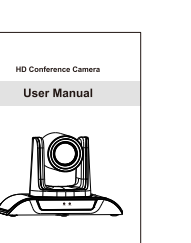

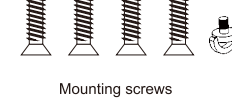

DC 12V power supply

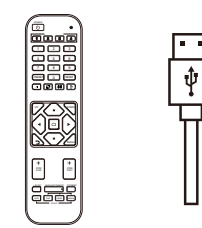

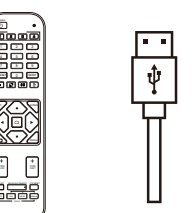

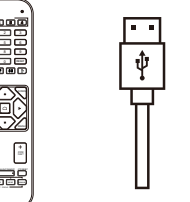

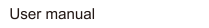

Remote control USB cable

#### 4. Remote Control Button Description

|   |                         | No | Name              | Function                                                                                                    |
|---|-------------------------|----|-------------------|----------------------------------------------------------------------------------------------------|
|   |                         | 1  | Lunch Window      | Remote control launch window                                                                                     |
|   |                         | 2  | Power Key         | Enter into standby mode by pressing it                                                                           |
|   |                         | 3  | Camera Select Key | Select the camera need to control                                                                                |
|   | -1234                   | 4  | Preset Position   | Preset position setup keys,<br>include 【PRESET】 and 【RESET】<br>Set the preset position Reset the preset position |
| + | 4 5 6                   | 5  | AI                | Turn on AI and enter Multi-human tracking; Turn off AI                                                           |
|   | 7 8 9<br>(REAT) 0 REAT) | 6  | Frame             | Select a single tracking target person,<br>blue frame indicates selected, green frame indicates locked           |
| 4 |                         | 7  | Lock              | Lock and track target person                                                                                     |
|   |                         | 8  | Exit Frame        | Press [Frame] and then press<br>[Exit Frame] to end target lock                                                  |
|   |                         | 9  | Up                | installed direction                                                                                              |
|   |                         | 10 | Down              | Camera rotates horizontally in reversed<br>installed direction                                                   |
| + |                         | 11 | PTZ Control Key   | PTZ move according to the arrow indicates.<br>Press ( ) PTZ will return to the middle position                   |
|   | Ŭ                       | 12 | Return Key        | Return to the previous operation                                                                                 |
|   |                         | 13 | Menu              | Enter or exit OSD Menu after pressed it                                                                          |
| 1 | 15                      | 14 | ZOOM Slow Key     | Zoom in + or out - slowly                                                                                        |
|   | UNIT BOLLECORET FORME   | 15 | ZOOM Fast key     | Zoom in + or out - quickly                                                                                       |
|   |                         | 16 | L/R Set Key       | Long press 10 Seconds to switch the<br>left and right directions                                                 |
| 1 |                         | 17 | Backlight KEY     | Turn on/off backlight compensation                                                                               |
|   |                         | 18 | PTZ Reset Key     | The camera returns to its original position                                                                      |
|   |                         | 19 | Auto Focus        | Auto/far/near/manual<br>Default: Auto focus                                                                      |
|   |                         |    |                   |                                                                                                    |

#### ★Attentions for Remote Control

- 1. Please check whether the indicator corresponding to the camera selection area is on or not.
- 2. If the remote control doesn't work, please replace batteries.
- 3. Make sure the Number keys on the camera selection area are consistent with the remote control address in the menu.
- 4. Fast/Slow Zoom Keys and Manual/Auto Focus Keys are not applicable for the fixed focus model.

# 5. Camera Menu Setup

When operating remote control, press [MENU] to enter main menu of the video camera.

# 5.1 Level 1 Menu - Main Menu

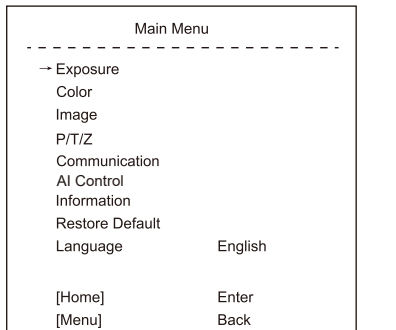

Language: Support Chinese/English

Click the Home button on the Remote to enter level 2 sub-menu Click the Menu button on the Remote to exit menu

#### 5.2 Level 2 Menu - Exposure

| Exposure  |      |  |
|-----------|------|--|
| → Mode    | Auto |  |
| Backlight | On   |  |
| ExpComp   | 0    |  |
| Flicker   | 50Hz |  |
| [Return]  |      |  |

Mode: Auto/Manual

Backlight: On/Off the backlight

ExpComp: Exposure compensation, optional item is -10 to 10

Flicker: Off/50Hz/60Hz

When changing the exposure mode to Manual, the sub-menu is as follows,

|            | Color  |
|------------|--------|
|            |        |
| Brightness | 50     |
| Contrast   | 50     |
| Hue        | 50     |
| Saturation | 50     |
| Sharpness  | 50     |
| → WB Mode  | Manual |
| Rgain      | 50     |
| Bgain      | 50     |
| [Return]   |        |

In manual WB mode, the above values can be adjusted. The Rgain and Bgain value can be tuned, the range is 0 to 99.

When the WB mode is VAR, the sub-menu will be the following:

| C            | olor |
|--------------|------|
|              |      |
| → Brightness | 50   |
| Contrast     | 50   |
| Hue          | 50   |
| Saturation   | 50   |
| Sharpness    | 50   |
| WB Mode      | VAR  |
| Color Temp   | 5500 |
| [Return]     |      |

The range for the color temp can be adjusted between 2500K to 9000K.

#### 5.4 Level 2 Menu - Image

| Image    |        |  |  |
|----------|--------|--|--|
|          |        |  |  |
| → Flip   | Off    |  |  |
| Mirror   | Off    |  |  |
| USB Mode | ISOC   |  |  |
| Style    | Normal |  |  |
| [Return] |        |  |  |
|          |        |  |  |

Flip: Off/On, Enable/disable the picture up/down Mirror: Off/On, Enable/disable the picture left/right flip USB Mode: ISOC/BULK, Adjust between Isochronous transfers mode and Bulk transfers mode. Style: Normal/Bright

# 5.5 Level 2 Menu P/T/Z

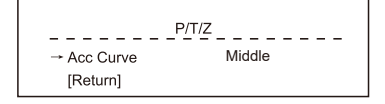

Acc Curve: Fast/Middle/Slow, Adjust the rotation speed of the Pan and Tilt

#### 5.6 Level 2 Menu-Communication

| Communication                                    |                   |  |
|--------------------------------------------------|-------------------|--|
| Protocol<br>Baudrate<br>RC Address<br>→ [Return] | Auto<br>9600<br>2 |  |

Protocol: Default Visca, option item Visca/PELCO-D/PELCO-P/Auto Address: Set the camera's address, option item 1-7 in Visca, 1-255 in PELCO-D, 1-32 in PELCO-P

Baudrate: Default 9600, option item 2400/4800/9600/38400

RC Address: Set the IR remote control's address to control the corresponding camera, option item ALL/1/2/3/4

#### 5.7 Level 2 Menu - Al Control

| AI Control                    |    |  |  |
|-------------------------------|----|--|--|
| → Gesture Control<br>[Return] | On |  |  |

Gesture Control: On/Off

| Exposure |        |  |
|----------|--------|--|
|          |        |  |
| → Mode   | Manual |  |
| Shutter  | 1/60   |  |
| Gain     | 0      |  |
| Flicker  | 50Hz   |  |
| [Return] |        |  |
|          |        |  |

Shutter: Shutter value setting, the value is between 1/120 and 1/5 Gain: Exposure Gain Setting, optional item is 1 to 100 Flicker: Auto/Off/50HZ/60HZ

#### 5.3 Level 2 Menu - Color

| Color        |      |  |
|--------------|------|--|
| → Brightness | 50   |  |
| Contrast     | 50   |  |
| Hue          | 50   |  |
| Saturation   | 50   |  |
| Sharpness    | 50   |  |
| WB Mode      | Auto |  |
| Rtuning      | 50   |  |
| Btuning      | 50   |  |
| [Return]     |      |  |

Brightness: Set image brightness dynamically. Default 50, optional item is 0-99 Contrast: Set image contrast dynamically. Default 50, optional item is 0-99 Hue: Set the relative brightness of the image. Default 50, optional item is 0-99 Saturation: Set image color effect. Default 50, optional item is 0-99 Sharpness: Set sharpness level. Default 50, optional item is 0-99 WB mode: Auto/Manual/VAR

When the WB mode is Auto, the Rtuning and Btuning value can be tuned and the range is 0 to 99

When the WB mode is Manual, the sub-menu will be the following:

#### 5.8 Level 2 Menu - Information

| Information      |                     |  |
|------------------|---------------------|--|
| lodel            | UVC 4K CAMERA       |  |
| TZ Version       | 1.0.1.0             |  |
| OC Version       | 2.30S_VHD4K_1_1110  |  |
| ate              | 2023-11-14 19:11:56 |  |
| late<br>[Return] | 2023-11-14 19:1     |  |

#### Model: UVC 4K CAMERA

PTZ Version: 1.0.1.0 SOC Version: 2.30S\_VHD4K\_1\_1110 Date: 2023-11-14 19:11:56

#### 5.9 Level 2 Menu - Restore Default

| Rest                   | ore Default |
|------------------------|-------------|
| Restore?<br>→ [Return] | NO/YES      |

Restore: No/Yes, before you Exit the Menu, please choose restore all settings on the menu or not.

#### 6.4 Camera Zoom Control

Press any one of the 4 【ZOOM】 to make the zoom functioning. These 4 keys are not applicable for fixed focus cameras.

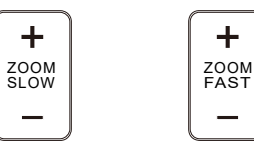

#### 6.5 Preset Setup, Call, Cancel

(1) Reserve Preset: Press [PRESET], then press one of the numbers (0-9) to reserve a preset that corresponds to the NUMBER.

Note: You can setup 10 presets at most by the remote control. (2) Call Preset: Press the NUMBER (0-9) directly to call the reserved preset Note: It won't work if there's no preset reserved in the corresponding number.

(3) Remove Preset: Press 【RESET】, then press one of the number (0-9) to remove a preset that corresponds to the NUMBER.

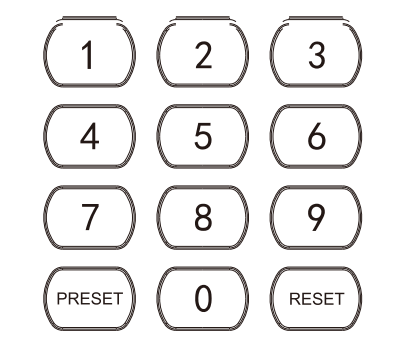

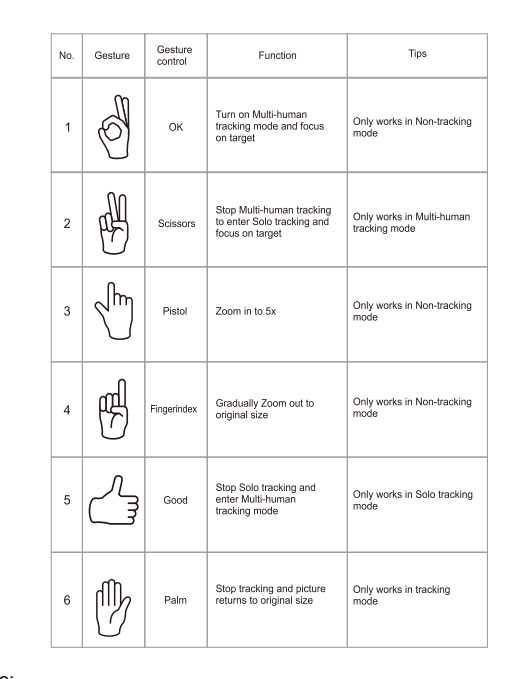

#### Notice

#### 6. Common Operation Instructions

#### 6.1 Camera Select

Set the IR remote control's address to control the corresponding camera, option item 1/2/3/4

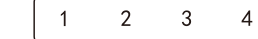

#### 6.2 Camera Direction Control

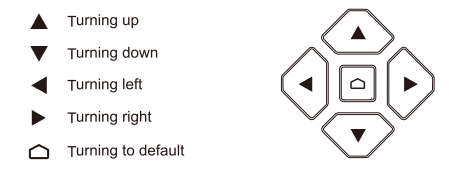

Note: Press the direction key when you need to adjust the angle. If you want to move the camera slowly, just click the direction key; If you want to move the camera fast at a large scale, just long-press the button.

6.3 Camera Focus Mode Control

【AUTO】 Switch the focus mode to AUTO

[MANUAL] Switch the focus mode to MANUAL

- [FAR] Far focus manually
- [NEAR] Near focus manually

These 4 keys are not applicable for fixed focus cameras.

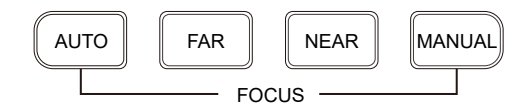

#### 6.6 Camera AI Tracking by Remote Control

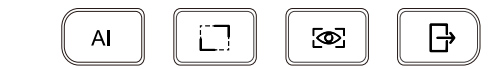

(1) Enable/Disable AI Tracking: Press the 【AI】 button, and the " <sup>(A)</sup> " icon will appear in the upper right corner of the screen, indicating that the AI tracking mode is activated. Press the 【AI】 button again, and the " <sup>(A)</sup> " icon will disappear, indicating that the AI tracking mode is deactivated.
(2) Selecting a Single Person in Multi-Person Frame:
① When there are multiple people in the camera frame, press 【 <sup>(I)</sup>] to enter the selection mode. The person currently being tracked by default will be highlighted with a blue frame. Use the left and right buttons to switch the blue frame to the person you want to lock onto, then press 【 <sup>(C)</sup>] . The blue frame will disappear, and the " <sup>(A)</sup>," icon will appear in the upper right corner of the screen, indicating that tracking has started.
② In the case of locked AI tracking, press 【 <sup>(C)</sup>] 1, and a green frame will appear around the currently locked-on person. Press 【 <sup>(C)</sup>] 1 to end the lock-on, and the selection frame will disappear.

# 6.7 Camera AI Tracking by Gesture Control

To activate the gesture mode on the remote control: Menu - > Al Control- > Gesture Control- > On

> Al Control → Gesture Control On [Return]

#### 6.8 RS-232 Interface Distribution

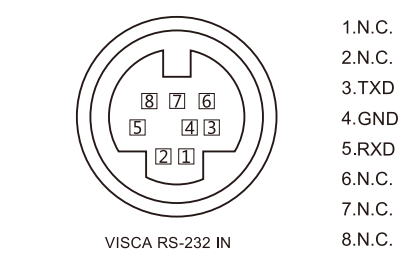

#### 6.9 RS-485 Interface Distribution

| PIN NUM | FUNCTION                    |
|---------|-----------------------------|
| А       | DTR IN+ (connect to RS-485) |
| В       | DSR IN-(connect to RS-485)  |

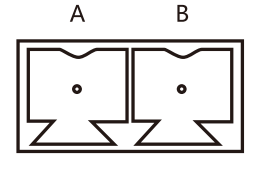

### 7. Installation Instructions

#### 7.2 Wall Mount Installation

Put the camera on the desk flatly, and make sure the camera is in a horizontal position. If you want to put the camera on an oblique surface, please make sure the angle of inclination is less than 15 degrees to ensure the camera's pan&tilt works normally.

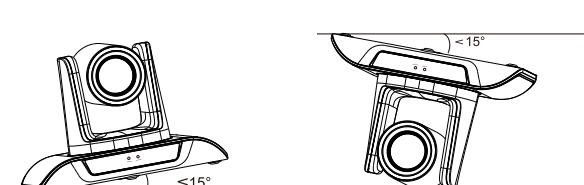

#### 7.1 Surface Installation

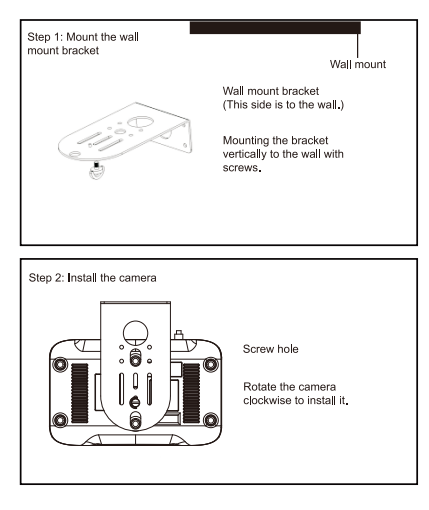

# 8. Trouble Shooting

Before requesting service to service engineer, please refer to the following methods to remove failures. If the failures still can't be solved, please contact us for assistance.

- Q: The video of the camera cannot be displayed on the screen.
- A: Please check the connection between power cable, video cable,
- camera and monitor, fix the connector on each end. Q: It's unable to Pan, Tilt and Zoom camera.
- A: Because the menu was displayed on monitor. Please re-operate after exiting the menu.
- Q: Why the camera rotates for about 10 seconds after power on?
- A: This is the normal self-test of the camera.
- Q: Poor Image quality while using in church or other low-light conditions.
- A: Press menu (ON/OFF) to adjust backlight effect to suit the church lighting properly.
- Q: Remote control is not working or insensitive.
- A: 1)Not work, please replace batteries.
- ②Not sensitive: Choose the correct "IR select" number to corrspond to the camera. Control the camera within 10m (32.8ft). Remove the obstacles. Aim at the sensor which is in front of the camera when controlling it.
- Q: USB interface is not identifiable.
- A: Please check if the USB cable and extension cable are well connected or not. If yes, change to another USB interface and try to connect again.
- Q: It won't be controlled via RS-232/RS-485 when camera connect to PC.
- A: Make sure it is a correct connection between the camera and PC. (Refer to RS-485 and RS-232 Pins distribution on page 12).
- Q: Why no ceiling mount bracket?
- A: Camera comes with wall mount only. ceiling mount or tripod brackets need to buy separately.
- Q: Does this camera has built-in mic?
- A: No, this camera comes with no built-in mic.
- Q: Can we control the camera only by the remote control?
- A: You can control the camera by remote control, keyboard controller

(joystick), and software.

# 9. Maintenance Services

All products purchased from our company are guaranteed to keep in good repair for 36 months. If there are any quality problems during the guarantee period, we will maintain them for free.

Under any of the following warranties, related maintenance costs will be collected:

- 1. Product was not normally used.
- 2. Fire, electric shock, outside object collapse or other natural disasters causing the equipment damaged.
- 3. Unauthorized repair, misuse, abuse or change.